## How to Access County Wide Child Care Provider Data

Chelsea Owens Community Outreach Coordinator Child Care Resource and Referral of Southeast Georgia at Savannah Tech <u>cowens@savannahtech.edu</u> 912-663-0119 (call/text)

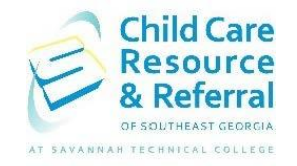

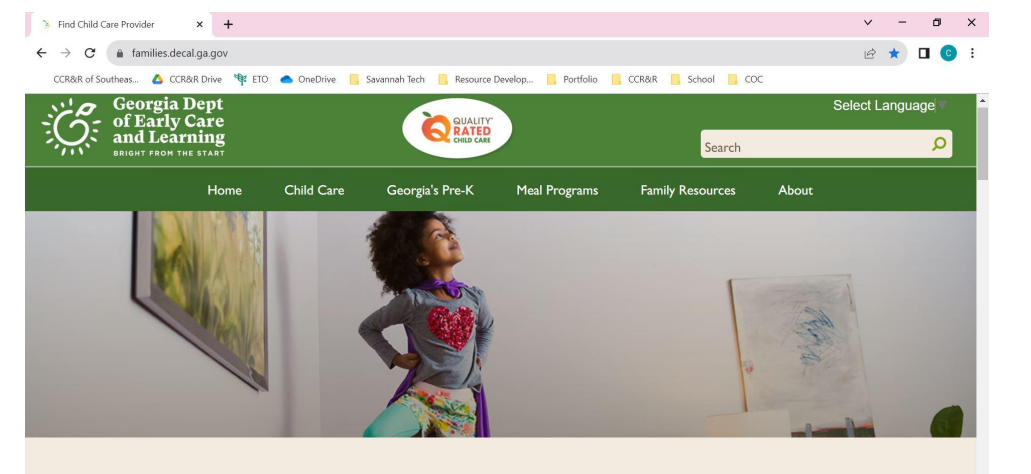

### Step 1: Enter <u>https://families.decal.ga.gov/</u> into your web browser.

#### Find child care or Pre-K programs near you.

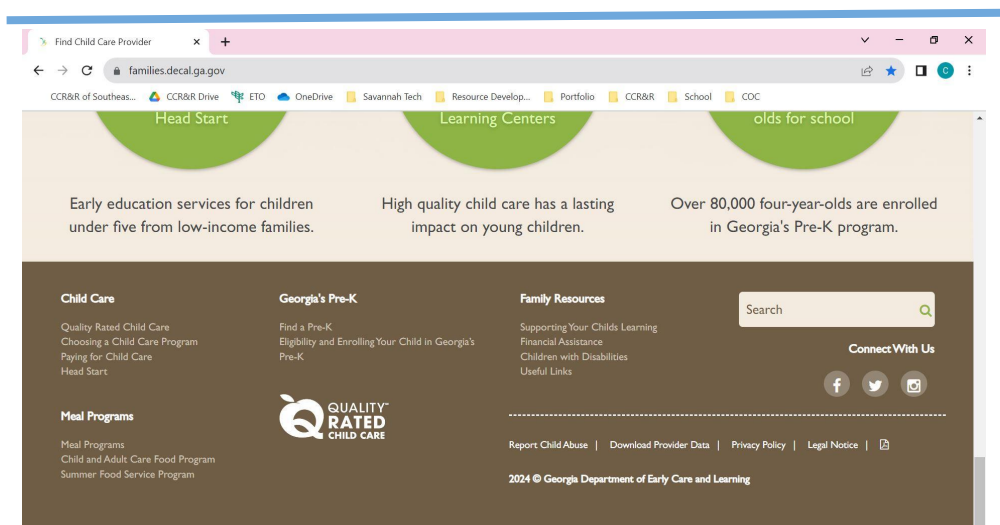

#### Step 2:

Scroll to the very bottom of the web page until the brown banner at the bottom appears.

# Report Child Abuse | Download Provider Data Privacy 2024 © Georgia Department of Early Care and Learning

#### Step 3:

In the bottom right hand corner select **Download Provider Data**.

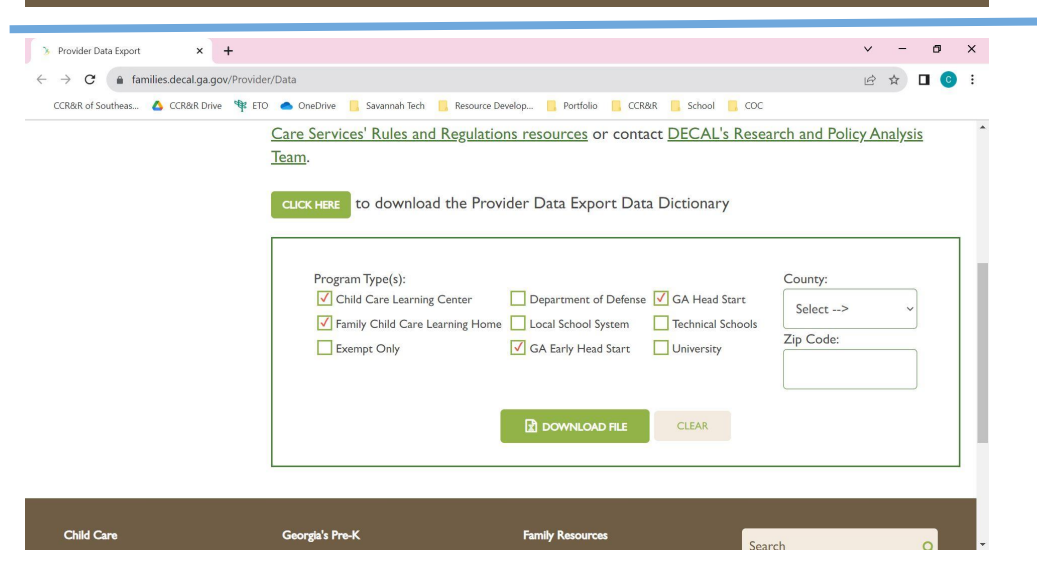

#### Step 4:

Scroll down and select the type of programs you are looking for, the most common are;

- Child Care Learning Center
- Family Child Care Learning Home
- GA Early Head Start
- GA Head Start

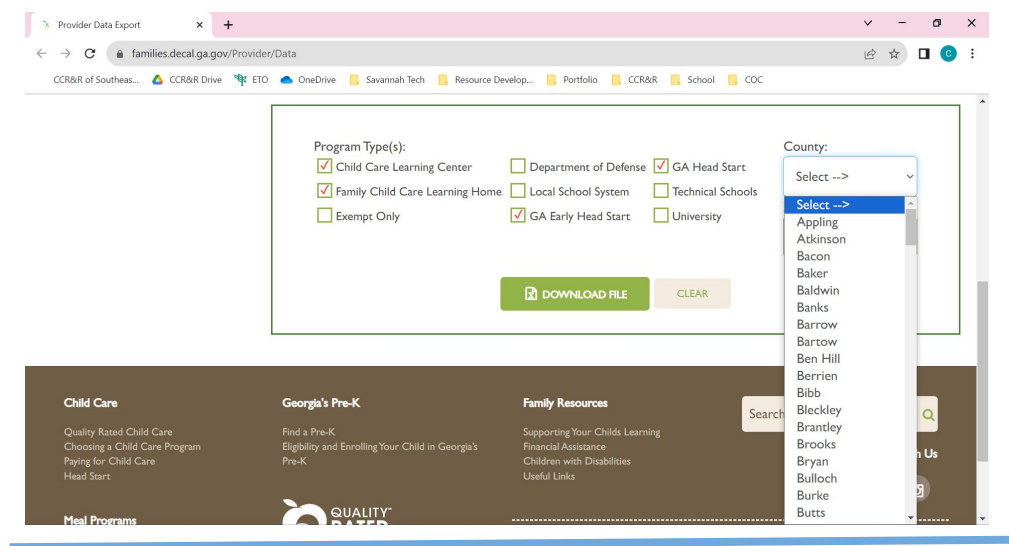

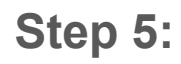

Click the drop down box and select your appropriate county.

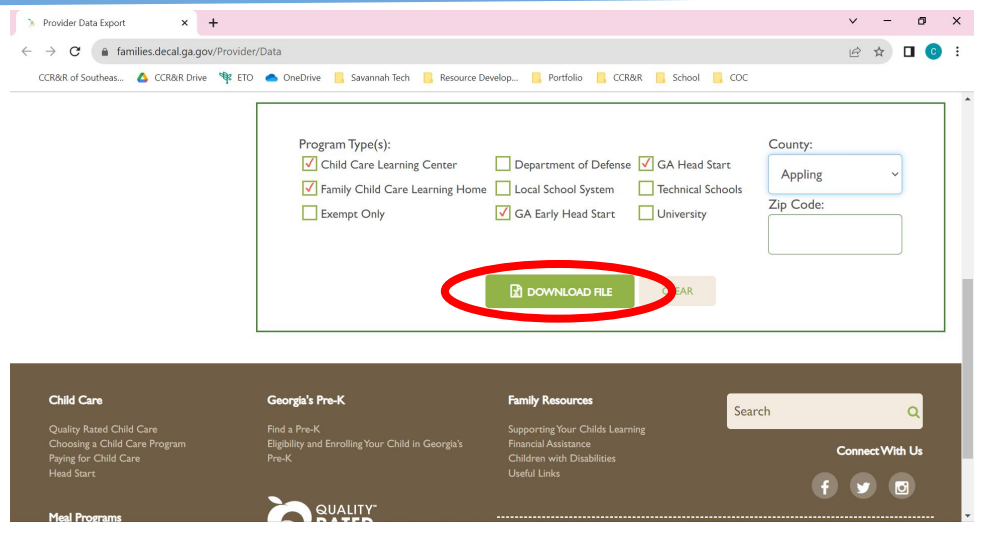

#### Step 6:

After county is selected click **Download File**.

| 1.5.6           | <u> </u>      |            |                               |                       |       | ProviderData_638424701844444371 - Excel |                        |             |           |                     |             |             |              |           |           | Chelsea                            | Owens (          |           |          |       |
|-----------------|---------------|------------|-------------------------------|-----------------------|-------|-----------------------------------------|------------------------|-------------|-----------|---------------------|-------------|-------------|--------------|-----------|-----------|------------------------------------|------------------|-----------|----------|-------|
| e Hon           | ne Insert     |            | Page La                       |                       |       |                                         | Review                 |             | Help      | Acrobat             | 🖓 Tell r    | ne what you |              |           |           |                                    |                  |           |          | Share |
| 🔏 Cut<br>E Copy | Cali          | bri<br>IŲ≁ | + 11 +<br> ⊞ +   <u>&amp;</u> | А° А°<br>- <u>А</u> - |       | ≫ - eț                                  | Wrap Text<br>Merge & I | :<br>Center | Gener     | al<br>% <b>9</b> 5% | Condit      | ≓ I         | it as Cell   | Insert De | k 🖬       | ∑ AutoSur<br>↓ Fill +<br>♦ Clear + | Sort & Eller + S | Find &    |          |       |
| Clipboard       | 5             |            | Font                          | 6                     |       | Alignment                               |                        |             | s i       | lumber              | ronna<br>rs | Styles      | r - Styles - | c         | ells      |                                    | Editing          | Sevent    |          |       |
|                 | -             | ~          | fx Pro                        | vider Nu              | umber |                                         |                        |             |           |                     |             |             |              |           |           |                                    |                  |           |          |       |
| A               | в             | c          | D                             | F                     | F     | G                                       | н                      |             | 1         | 1                   | к           | 1           | м            | N         | 0         | Р                                  | 0                | R         | s        |       |
| rovider         | ocation Co    | unty       | Address                       | City                  | State | Zip                                     | Mailir                 | ngAd M      | IailingCi | t MailingSt         | aMailingZi  | Email       | Phone        | LicenseCa | Operatio  | n Operation                        | Hours Op         | Hours Clo | Infant 0 | Т     |
| CLC-5240        | A Childz WAR  | pling      | 1422 City                     | Baxley                | GA    | 315                                     | 13 1422                | City (Ba    | axley     | GA                  | 31513       | hollythom   | (912) 367-   | 8         | JAN FEB   | V MO TU W                          | 6:30 AM          | 5:45 PM   | TRUE     | T     |
| LC-2407         | Appling Cl Ap | pling      | 1479 Hate                     | Baxley                | GA    | 315                                     | 13 1479                | Hatc Ba     | axley     | GA                  | 31513       | ieromegra   | (912) 367-   | 4         | JAN FEB N | V MO TU W                          | 7:00 AM          | 5:30 PM   | FALSE    |       |
| CLC-5106        | Appling CcAp  | pling      | 22 Junior                     | Baxley                | GA    | 315                                     | 13 22 Jui              | nior I Ba   | axley     | GA                  | 31513       | brevnolds   | (912) 367-   | 8         | JAN FEB   | V MO TU W                          | 7:45 AM          | 2:45 PM   | TRUE     |       |
| (-51321         | Camp Gro Ap   | pling      | 252 West                      | Baxley                | GA    | 315                                     | 13 348 P               | ennii Ba    | axley     | GA                  | 31513       | weareclin   | (912) 339-   | 0072      | JUN JUL A | MO TU W                            | 8:00 AM          | 5:00 PM   | FALSE    |       |
| CLC-46361       | Kid's Acad Ap | pling      | 202 Pendl                     | Baxley                | GA    | 315                                     | 13 202 P               | endl Ba     | axley     | GA                  | 31513       | kidsacade   | (912) 705-   | 13        | AN FEB M  | V MO TU W                          | 6:30 AM          | 5:30 PM   | TRUE     |       |
|                 |               |            |                               |                       |       |                                         |                        |             |           |                     |             |             |              |           |           |                                    |                  |           |          |       |
|                 |               |            |                               |                       |       |                                         |                        |             |           |                     |             |             |              |           |           |                                    |                  |           |          |       |
|                 |               |            |                               |                       |       |                                         |                        |             |           |                     |             |             |              |           |           |                                    |                  |           |          |       |
|                 |               |            |                               |                       |       |                                         |                        |             |           |                     |             |             |              |           |           |                                    |                  |           |          |       |
|                 |               |            |                               |                       |       |                                         |                        |             |           |                     |             |             |              |           |           |                                    |                  |           |          |       |
|                 |               |            |                               |                       |       |                                         |                        |             |           |                     |             |             |              |           |           |                                    |                  |           |          |       |
|                 |               |            |                               |                       |       |                                         |                        |             |           |                     |             |             |              |           |           |                                    |                  |           |          |       |
|                 |               |            |                               |                       |       |                                         |                        |             |           |                     |             |             |              |           |           |                                    |                  |           |          |       |
|                 |               |            |                               |                       |       |                                         |                        |             |           |                     |             |             |              |           |           |                                    |                  |           |          |       |
|                 |               |            |                               |                       |       |                                         |                        |             |           |                     |             |             |              |           |           |                                    |                  |           |          |       |
|                 |               |            |                               |                       |       |                                         |                        |             |           |                     |             |             |              |           |           |                                    |                  |           |          |       |
|                 |               |            |                               |                       |       |                                         |                        |             |           |                     |             |             |              |           |           |                                    |                  |           |          |       |
|                 |               |            |                               |                       |       |                                         |                        |             |           |                     |             |             |              |           |           |                                    |                  |           |          |       |
|                 |               |            |                               |                       |       |                                         |                        |             |           |                     |             |             |              |           |           |                                    |                  |           |          |       |
|                 |               |            |                               |                       |       |                                         |                        |             |           |                     |             |             |              |           |           |                                    |                  |           |          |       |
|                 |               |            |                               |                       |       |                                         |                        |             |           |                     |             |             |              |           |           |                                    |                  |           |          |       |

### **Step 7:** File will download as an Excel document.

|     | ⊑ 5•∂·\$               | • •                                                                                                    |         | Provide                                     | rData_6          | 384247       | 0184444                   | 14371 - Excel                                                         |              |                | Chelsea Ower                              | s 🖻                                            | - 0           | ×      |
|-----|------------------------|----------------------------------------------------------------------------------------------------|---------|---------------------------------------------|------------------|--------------|---------------------------|-----------------------------------------------------------------------|--------------|----------------|-------------------------------------------|------------------------------------------------|---------------|--------|
|     | File Home              | insert Draw Page Layout F                                                                                       |         | Data Review View                            |                  |              | obat                      | Tell me what you want to do                                           |              |                |                                           |                                                |               | Share  |
| Pas | Ste & Cut<br>Clipboard | $\begin{bmatrix} Calibri & * & 11 & * & A^* & A^* \\ B & I & U & * & D & * & A^* \\ G & Font & G \end{bmatrix}$ |         | الله به به به به به به به به به به به به به | Genera<br>\$ + 9 | 6 9<br>umber | •.0 .00<br>•.0 •.0<br>•.0 | Conditional Format as Cell<br>Formatting * Table * Styles *<br>Styles | Insert Deler | te Format<br>s | AutoSum -<br>Fill -<br>Clear -<br>Edition | AZY P<br>ort & Find &<br>ilter * Select *<br>9 |               | ~      |
| AI  | r                      | × ✓ fx Provider_Nu                                                                                              | mber    |                                             |                  |              |                           |                                                                       |              |                |                                           |                                                |               | ~      |
| 1   | A                      | В                                                                                                    | с       | D                                           | E                | F            | G                         | н                                                                     | 1            | J              | к                                         |                                                | L             |        |
| 1   | Provider_Numbe         | Location                                                                                                    | County  | Address                                     | City             | State        | Zip                       | MailingAddress                                                        | MailingCity  | MailingStat    | e MailingZip                              | Email                                          |               |        |
| 2   | CCLC-52405             | A Childz World                                                                                                  | Appling | 1422 City Circle Rd                         | Baxley           | GA           | 31513                     | 1422 City Circle rd                                                   | Baxley       | GA             | 31513                                     | hollythomp                                     | sonn@hotma    | il.co  |
| 3   | CCLC-2407              | Appling Christian Academy Inc.                                                                                  | Appling | 1479 Hatch Parkway South                    | Baxley           | GA           | 31513                     | 1479 Hatch Parkway South                                              | Baxley       | GA             | 31513                                     | jeromegrar                                     | ade@gmail.o   | om     |
| 4   | CCLC-51064             | Appling County Head Start                                                                                       | Appling | 22 Junior High Drive                        | Baxley           | GA           | 31513                     | 22 Junior High Drive                                                  | Baxley       | GA             | 31513                                     | breynolds@                                     | myactionpac   | t.org  |
| 5   | EX-51321               | Camp Grow                                                                                                    | Appling | 252 West Parker Street                      | Baxley           | GA           | 31513                     | 348 Penniman Street                                                   | Baxley       | GA             | 31513                                     | weareclimb                                     | oing@gmail.co | m      |
| 6   | CCLC-46361             | Kid's Academy of Baxley LLC                                                                                     | Appling | 202 Pendleton Street                        | Baxley           | GA           | 31513                     | 202 Pendleton Street                                                  | Baxley       | GA             | 31513                                     | kidsacaden                                     | nyofbaxley@g  | mail   |
| 7   |                        |                                                                                                    |         |                                             |                  |              |                           |                                                                       |              |                |                                           |                                                |               |        |
| 8   |                        |                                                                                                    |         |                                             |                  |              |                           |                                                                       |              |                |                                           |                                                |               |        |
| 9   |                        |                                                                                                    |         |                                             |                  |              |                           |                                                                       |              |                |                                           |                                                |               |        |
| 10  |                        |                                                                                                    |         |                                             |                  |              |                           |                                                                       |              |                |                                           |                                                |               |        |
| 11  |                        |                                                                                                    |         |                                             |                  |              |                           |                                                                       |              |                |                                           |                                                |               |        |
| 12  |                        |                                                                                                    |         |                                             |                  |              |                           |                                                                       |              |                |                                           |                                                |               |        |
| 13  |                        |                                                                                                    |         |                                             |                  |              |                           |                                                                       |              |                |                                           |                                                |               |        |
| 14  |                        |                                                                                                    |         |                                             |                  |              |                           |                                                                       |              |                |                                           |                                                |               |        |
| 15  |                        |                                                                                                    |         |                                             |                  |              |                           |                                                                       |              |                |                                           |                                                |               |        |
| 16  |                        |                                                                                                    |         |                                             |                  |              |                           |                                                                       |              |                |                                           |                                                |               |        |
| 17  |                        |                                                                                                    |         |                                             |                  |              |                           |                                                                       |              |                |                                           |                                                |               |        |
| 18  |                        |                                                                                                    |         |                                             |                  |              |                           |                                                                       |              |                |                                           |                                                |               |        |
| 19  |                        |                                                                                                    |         |                                             |                  |              |                           |                                                                       |              |                |                                           |                                                |               |        |
| 20  |                        |                                                                                                    |         |                                             |                  |              |                           |                                                                       |              |                |                                           |                                                |               |        |
| 21  |                        |                                                                                                    |         |                                             |                  |              |                           |                                                                       |              |                |                                           |                                                |               |        |
| 22  |                        |                                                                                                    |         |                                             |                  |              |                           |                                                                       |              |                |                                           |                                                |               | *      |
| et  | Provide                | rData_638424701844444371                                                                                        | (+)     |                                             |                  |              |                           | 1 4                                                                   | -            |                |                                           |                                                |               | F.     |
| Rea | dy 🛅                   |                                                                                                    | -       |                                             |                  |              |                           |                                                                       |              |                |                                           | <u> </u>                                       | 1             | + 100% |

#### Step 8:

The excel sheet will feature the programs licensing number, name, contact information, capacity, ages of children accepted, if they accept CAPS Scholarships, and other pertinent information.

• You will be able to edit and organize the Excel sheet to meet your needs.